# MTR CORPORATION LIMITED

香港鐵路有限公司

(the "Company")

## 2024 ANNUAL GENERAL MEETING ("Meeting") – GUIDE FOR ONLINE USERS

Online Platform website: https://web.lumiconnect.com/865927192

Online Platform will open from 10:30 a.m. on 22 May 2024

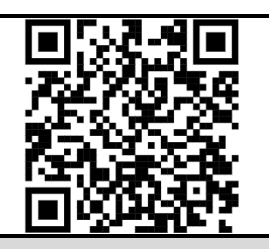

### Login details:

#### (1) Registered Shareholders

Meeting ID: 865-927-192

#### Individual Shareholders

Username: Enter the alphabet "C" <u>plus</u> the 10-digits appeared (i) beneath the barcode at the top right corner of the Company's letter (printed on a yellow colour paper) headed "<u>Notification of Hybrid Meeting Arrangements for 2024 Annual General Meeting</u>" **OR** (ii) in an email issued by the Share Registrar (as defined below), both dated 12 April 2024

#### Password: Input the password following the instruction shown on the Online Platform

If you wish to appoint a proxy(ies) to attend the Meeting online on your behalf, please complete the email address(es) of your proxy(ies) using the <u>Proxy Form</u> to enable them to receive the login details from the Company's share registrar, Computershare Hong Kong Investor Services Limited ("**Share Registrar**"). If your proxy has not received the login details by email by 12:00 noon on 21 May 2024, please contact the Share Registrar on (852) 2862 8628 for assistance.

#### **Corporate Shareholders**

Please contact the Share Registrar on (852) 2862 8628 by 12:00 noon on 20 May 2024, for necessary arrangements.

#### (2) Non-registered Shareholders

If your shares in the Company are held through banks, securities brokers, custodians or other agents (collectively "**Intermediary**"), please contact your Intermediary for information on how to issue an instruction in respect of your attendance and/or voting instructions to the Share Registrar and the corresponding deadline.

Please be reminded to provide your email address to the Intermediary for receiving the login details from the Share Registrar. If you have not received the login details by email by 12:00 noon on 21 May 2024, please contact the Share Registrar on (852) 2862 8628 for assistance.

Notes:

- 1. Shareholders / proxies attending the Meeting online will be counted for the purpose of quorum of the Meeting.
- 2. Please keep the login details in safe custody and do not disclose them to anyone else.
- 3. Neither the Company nor its agents would assume any obligation or liability whatsoever in connection with the transmission of the login details or any use of the login details for voting or otherwise.

## LOG IN PROCEDURES

1. Visit https://web.lumiconnect.com/865927192

Meeting ID: "865-927-192" will be displayed on screen.

Press "Join Meeting".

Note: Only one device is allowed per login.

2. Enter your "**username**" and "**password**" (please refer to "Login details" set out on page 1 of this "User Guide" for details).

Then press "Login".

3. After being successfully authenticated, you will be taken to the Home Screen.

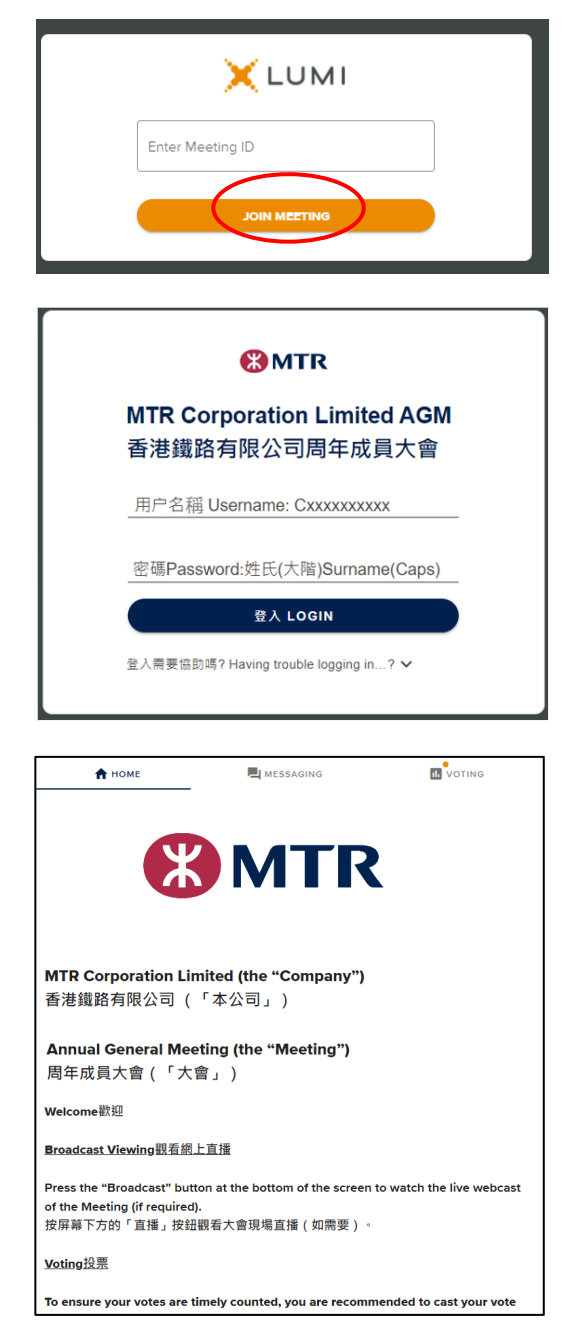

#### **BROADCAST VIEWING**

4. Press the broadcast button " T BROADCAST " at the bottom of the screen. The broadcast will start automatically when the Meeting commences.

When viewing on a computer or other electronic devices, the broadcast will appear on the right side of the screen automatically once the Meeting starts. There may be delay to the broadcast, depending on the speed of your internet connection.

Select your preferred language (English / Cantonese / Putonghua) under the broadcast screen for the live webcast.

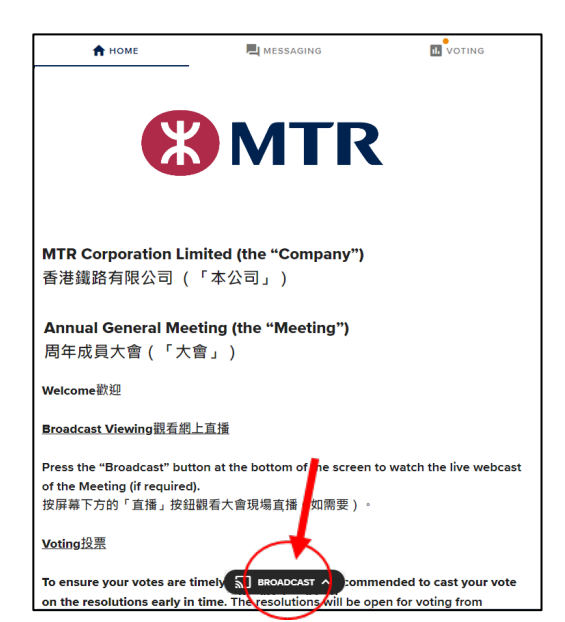

#### VOTING

5. To ensure your votes are timely counted, you are recommended to cast your vote on the resolutions early in time. The resolutions will be open for voting from the commencement of the Meeting and you need not wait until the Chairman of the Meeting announces commencement of the poll.

Press the voting tab " <u>voting</u>", the screen will display a list of all the resolutions and the voting options. You may scroll through the list to view the resolutions and cast your votes.

- Select "For" or "Against" to cast your vote. Your vote will be highlighted and a confirmation message will appear. Splitting of votes is not allowed for the online platform.
- To change your vote, re-select your choice to override.
- To cancel your vote, press "Cancel".
- To <u>abstain</u> from voting, <u>do not press</u> "For" or "Against" when the poll is called.
- The options you selected when the poll for all resolutions is closed will be your final votes.

At any time during the Meeting, you can go to the Voting page to cast your votes on the resolutions by clicking the voting tab " voting tab ".

#### SUBMISSION OF QUESTIONS

 Questions can be submitted starting from the commencement of the Meeting until the close of the Q&A session.

Select the messaging tab " exercise ", type your question in the text box and click the send button " > " to submit.

#### FOR ASSISTANCE

If you have any questions or require any technical assistance in using the Online Platform to join the Meeting or during the Meeting, you can contact the **Share Registrar on (852) 2862 8699 from 9:00 a.m.** to **1:00 p.m.** on 22 May 2024. Please note that the hotline cannot help to record your votes on any of the resolutions.

| A HOME                                          | A MESSAGING                                          |                      |
|-------------------------------------------------|------------------------------------------------------|----------------------|
| Poll Open                                       |                                                      |                      |
| You have voted on 1 of 2 items                  |                                                      |                      |
| Resolution 1 決議案 1                              |                                                      |                      |
| To receive the audited<br>Directors and the Aud | l Financial Statements and<br>litors of the Company. | I the Reports of the |
|                                                 |                                                      |                      |
| 接納本公司經審核財務                                      | 發報表、董事局報告及核數的                                        | 币報告。                 |
| 接納本公司經審核財務<br>For <sup>貴成 - Vote received</sup> | §報表、董事局報告及核數的                                        | <b>币報告。</b>          |
| 接納本公司經審核財務<br>For 贊成 - Vote received<br>For 贊成  | S報表、董事局報告及核數的                                        | 币報告。<br>④            |

| 🕈 HOME 📃 MESSAGIN        | G III VOTING |
|--------------------------|--------------|
| A Messaging              |              |
| Ask a question           | >            |
|                          | 0 / 1000     |
| ALL MESSAGES MY MESSAGES |              |

## POINTS TO NOTE:

- (i) You will need a reliable Internet connection with adequate speed to support video streaming (for example, as if you are watching a YouTube video).
- (ii) However, unlike pre-recorded videos, if the speed of your Internet connection is not fast enough to keep pace with the Meeting proceedings, a part or some part(s) of the Meeting broadcast may be skipped.
- (iii) If your Internet connection is inadequate or interrupted, your attendance at the Meeting may be interrupted and you may be unable to vote. This however will not invalidate the Meeting proceedings which will continue and remain valid and effective.
- (iv) When your Internet connection is restored, you should be able to rejoin the Meeting online but you would have missed a part or some part(s) of the Meeting proceedings (including voting on a or some of the proposed resolutions).

Online meeting is technology dependent and the above are only some of the possible risks with online meeting, if you find these unacceptable, you are encouraged to exercise your voting rights by using the specified Proxy Form of the Company to appoint the Chairman of the Meeting as your proxy.

References to time and dates in this "User Guide" are to Hong Kong time and dates.

This "User Guide" is made in English and Chinese. In case of any inconsistency, the English version shall prevail.